## **Voice**Manager

Setting Up...

Account & Authorization Codes

## Feature Description

Account Codes track phone calls to numbers outside a group and are useful for billing and auditing phone usage. Authorization Codes allow you to specify whether or not users are required to enter a pre-defined value when making a call, or limit users to certain types of outgoing calls. Account Codes and Authorization codes are available on an a la carte basis for all VoiceManager packages and services. Solution

Control and track monthly toll costs by department, account, customer, or project by requiring individuals or groups to use an account code or authorization code. Setup

## Set Code Status

| Ver & System Management<br>Account code allow a business to track phone calls to numbers outside the group, and are useful for billing or auditing phone usage.<br>Authorization codes allow a business to limit its users to certain types of outgoing phone calls.<br>You can manage code settings, search for users and specify whether or not your users are required to enter a code when making a call.<br>Code Status:  Use Codes Account Codes<br>Account Code Settings<br>Show Account Code Settings<br>Show Account Code Users<br>Concert Status:<br>Concert Code Users<br>Concert Code Users<br>Concert Code Users<br>Concert Code Users<br>Concert Code Users<br>Concert Code Users<br>Concert Code Users<br>Concert Code Users<br>Concert Code Users<br>Concert Code Users | <ol> <li>1.</li> <li>2.</li> <li>3.</li> <li>4.</li> <li>5.</li> <li>Sei Co<br/>do<br/>tra<br/>cal</li> </ol> | Log in to VoiceManager<br>MyAccount.<br>Click the VoiceManager<br>Tools menu in the left<br>navigation bar.<br>Click the User &<br>Management System<br>tab.<br>Under the Call Access<br>section, click the<br>Account & Authorization<br>Codes link.<br>Click the Use Codes<br>radio button and select<br>the type of code you<br>choose to use from the<br>drop-down menu:<br>Account Codes or<br>Authorization Codes.<br>Nect the Do Not Use<br>des radio button if you<br>not need to monitor or<br>ck your company's phone |
|----------------------------------------------------------------------------------------------------|----------------------------------------------------------------------------------------------------|----------------------------------------------------------------------------------------------------|
| Manage Account Code Settings                                                                                                    |                                                                                                    |                                                                                                    |
| Account Code Settings         Code Length:       6         Allow Local and Toll-Free calls Without Account or Authorization Code         Listing 0 Account Codes         Code       Description         Add Code                                                                                                    | 1.<br>2.<br>3.                                                                                                | From the <b>Code Length</b><br>drop-down menu, select<br>the size code you want<br>the user to enter. You<br>may choose between 2<br>and 14 digits.<br>Click the checkbox to<br>allow users to make<br><b>Local and Toll-Free calls</b><br>without a code.<br>Click the <b>Add Code</b> link.                                                                                                    |

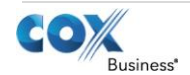

## **Voice**Manager

Setting Up...

Account & Authorization Codes

Enter a numeric value in 4. the **Code** text field. Notice the length of the Add Account or Authorization Code × code reflects the Create a numeric code that matches the code length and provide number you defined in a brief description. the Code Length field Code Length: 6 Digits above. ★ = Required 5. Enter a name for the code in the **Description** text field. \* Code: 6. Click the **Save** button. \* Description: All existing codes will be viewable on this screen. You Save Cancel can Delete or Edit an existing code. Manage Account Code Users 1. Search for a user to Account Code Users whom you want to assign the code. You Search Last Name 🔽 Clear Search & Filters may enter criteria in the Filter by: Account (AII) ¥ Search section or leave Listing 0 Required Users, 0 Optional Users and 4 Non-Required Users the fields blank and click Required Optional Q User ID the Find button. AA, VMRD-TRA tra.uat.aa@mailinato. 2. Click the **Required** PA, VMRD-TRA tra.uat.pa@mailinato. checkbox to the left of PO VMRD-TRA tra uat no@mailinato the employee's User Name to prompt the User, VMRD-TRA tra.uat.user@mailina. employee to enter a code before placing a A Hide Account Code Users call. Click the **Optional** Cancel Save checkbox to forgo the requirement. 3. Click the **Save** button. To set an authorization code, follow the same steps listed here, but select Authorization Codes in the Code Status section.

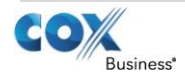